# Microsoft Authenticator for Multi-factor Authentication (2-Step Verification)

# Get Started

To keep your account safe, Virtua uses a security method called multi-factor authentication (MFA), also known as 2-Step verification. With this method, you verify your identity before you see certain sensitive information or access your Office 365 applications. Virtua currently supports verifying your account using the Microsoft Authenticator application only. However, you will enroll in 2 methods, application and your mobile phone number.

#### Important! Please have your mobile device and computer available prior to continuing.

- 1. On your computer, browse to <a href="https://login.microsoftonline.com">https://login.microsoftonline.com</a>
- 2. You will be prompted to enter your username (please use this format: <u>username@virtua.org</u>). Click **Next**

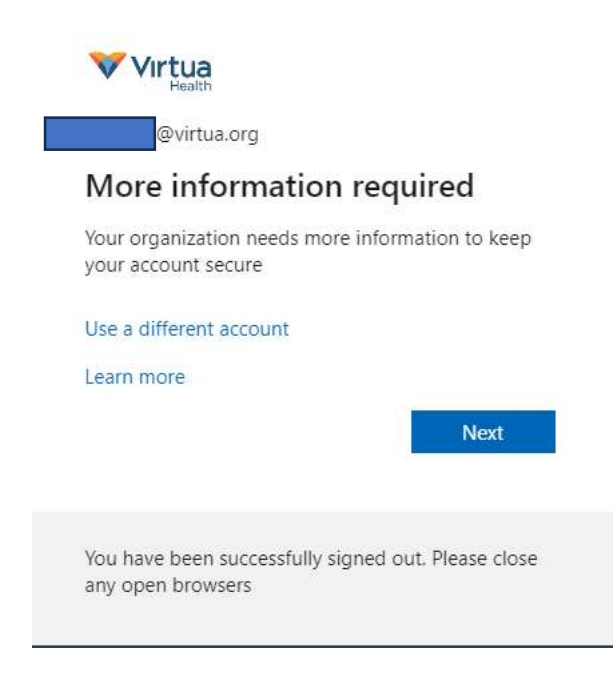

3. Pause on this step and download Microsoft Authenticator app on your mobile device. Once downloaded click **Next** 

| 101 | ur organization requires you to set up th                                     | e following methods of proving who you are.                                    |  |
|-----|-------------------------------------------------------------------------------|--------------------------------------------------------------------------------|--|
|     | Method 1 of 2: App                                                            |                                                                                |  |
|     |                                                                               | 2<br>Phone                                                                     |  |
|     | Start by getting the app                                                      |                                                                                |  |
|     | On your phone, install the Microsoft<br>After you install the Microsoft Authe | Authenticator app. Download now<br>nticator app on your device, choose "Next". |  |
|     | I want to use a different authenticate                                        | pr app                                                                         |  |

- 1. On mobile device: Open Authenticator App. If prompted to add an account, select "Work or school". Continue to next steps.
- 2. On computer: Click Next

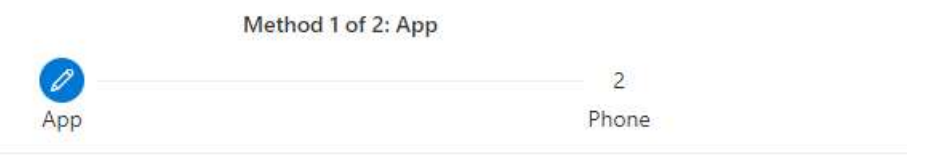

## Microsoft Authenticator

| (x 19) | Set up your account                                                                 |   |
|--------|-------------------------------------------------------------------------------------|---|
| 1115   | If prompted, allow notifications. Then add an account, and select "Work or school". |   |
| -      |                                                                                     |   |
|        | Back                                                                                | t |

3. Within the Microsoft Authenticator app on your mobile device, you will see a selection to enter a login or scan QR code. Select QR code. <u>Only scan the QR code on your computer screen</u>. DO NOT scan the QR code within this documentation. After scanning the QR code, click **Next.** 

| Method 1 of 2: App                                                       |                                                       |
|--------------------------------------------------------------------------|-------------------------------------------------------|
| 2<br>App                                                                 | 2<br>Phone                                            |
| Microsoft Authenticator                                                  |                                                       |
| Scan the QR code                                                         |                                                       |
| Use the Microsoft Authenticator app to scan the 0 app with your account. | QR code. This will connect the Microsoft Authenticate |
| After you scan the QR code, choose "Next".                               |                                                       |
|                                                                          |                                                       |
|                                                                          |                                                       |
|                                                                          |                                                       |
|                                                                          |                                                       |

4. Your virtua.org account will automatically populate within the Authenticator app on your mobile device. A pop-up will appear on your phone asking for the number you

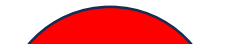

see on the screen. Please enter the number and click Yes on your mobile device. Click **Next**.

DO NOT use the number shown in this document.

|    | Method                             | 1 of 2: App                                       |
|----|------------------------------------|---------------------------------------------------|
|    | 0                                  | 2                                                 |
|    | (2.17)                             |                                                   |
|    | at a two it and                    |                                                   |
| Le | et's try it out                    |                                                   |
|    |                                    |                                                   |
| Ap | prove the notification we're sendi | ng to your app by entering the number shown below |

5. After the number is entered and confirmed, you will see notification approved and you successfully configured the Authenticator app on your device. Click **Next**.

| Method 1 o            | f 2: App |
|-----------------------|----------|
|                       | 2        |
| Арр                   | Phone    |
| Notification approved |          |

1. After completing the Authenticator app enrollment, you will see another set of enrollment screens pop up. Please enter your mobile device phone number here and select "Text me a code". Click **Next**.

|                                                                                              | Method 2 of 2: Phone                                                   |  |
|----------------------------------------------------------------------------------------------|------------------------------------------------------------------------|--|
| App                                                                                          | Phone                                                                  |  |
| Phone                                                                                        |                                                                        |  |
| i i i o i i o                                                                                |                                                                        |  |
| fou can prove who you are by answe                                                           | ring a call on your phone or texting a code to your phone.             |  |
| You can prove who you are by answe<br>What phone number would you like                       | ring a call on your phone or texting a code to your phone.<br>to use?  |  |
| You can prove who you are by answe<br>What phone number would you like<br>United States (+1) | ring a call on your phone or texting a code to your phone.<br>to use?  |  |
| You can prove who you are by answe<br>What phone number would you like<br>United States (+1) | ering a call on your phone or texting a code to your phone.<br>to use? |  |
| You can prove who you are by answe<br>What phone number would you like<br>United States (+1) | tring a call on your phone or texting a code to your phone.<br>to use? |  |

2. Enter the code received and click **Next**.

| Method                               | 2 of 2: Phone     |
|--------------------------------------|-------------------|
| Арр                                  | Phone             |
|                                      |                   |
| hone                                 |                   |
| le inst sent a 6 digit code to +1ter | r the code below. |
|                                      |                   |

3. After code entry and confirmation, you will receive a notice that your phone was registered successfully. Click **Next**.

| N                                       | Method 2 of 2: Phone |
|-----------------------------------------|----------------------|
|                                         |                      |
| Арр                                     | Phone                |
|                                         |                      |
| Dhana                                   |                      |
| Phone                                   |                      |
| <b>A</b>                                |                      |
| SMS verified. Your phone was registered | l successfully.      |

### Completion

1. Upon completing both registration methods, you will receive a Success! Window. Click **Done.** 

| Your organization requires you to set up the following methods of proving who you are. |                                      |
|----------------------------------------------------------------------------------------|--------------------------------------|
| Method 2 of 2:                                                                         | Done                                 |
| Арр                                                                                    | Phone                                |
| Succord                                                                                |                                      |
| Success:                                                                               |                                      |
| Great job! You have successfully set up your security info. C                          | hoose "Done" to continue signing in. |
|                                                                                        |                                      |
| C Priore                                                                               |                                      |
| Dicrosoft Authenticator                                                                |                                      |
|                                                                                        |                                      |